## Установка и первый запуск программы «КИА ККМ Касби-02МК».

1. Запустите на выполнение файл установки kia\_kasbi2m\_setup.exe – появится окно мастера установки программы:

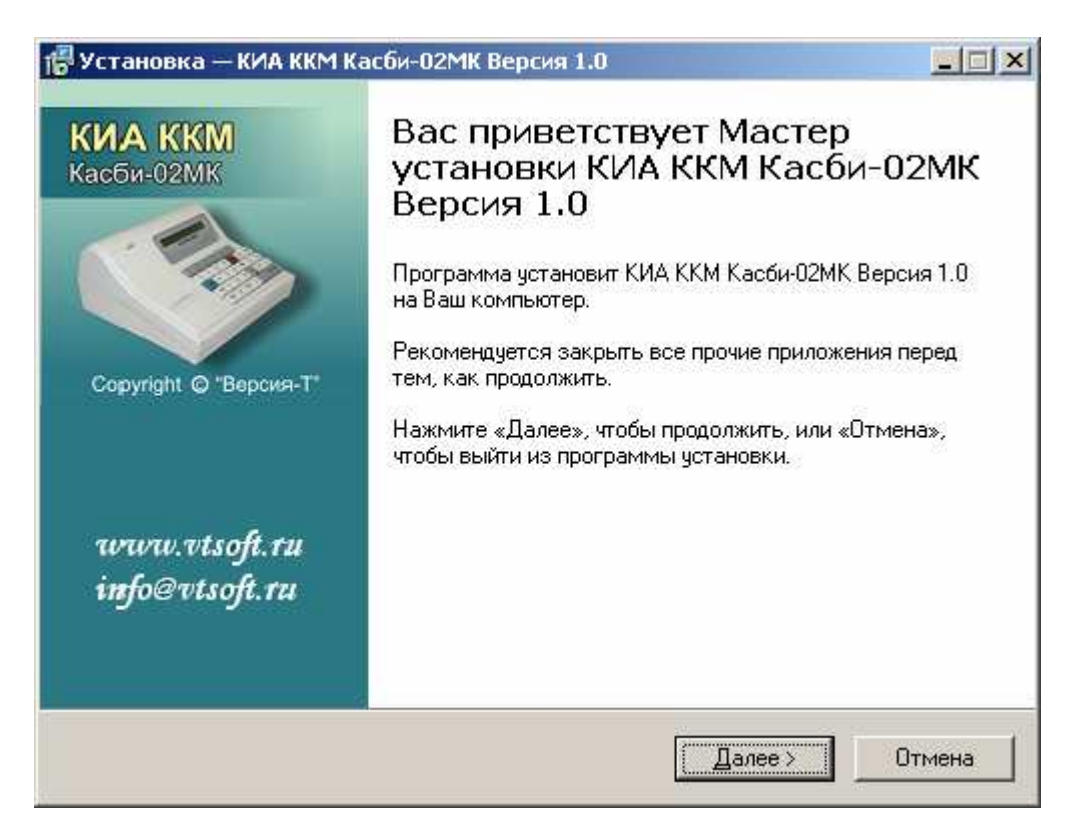

- 2. Выполните все указания мастера установки программы.
- 3. Перед завершением работы мастера установки программы должна запуститься утилита установки драйвера ключей защиты Guardant:

| Установка драйвера Guardant 📃 🔰                                   |  |
|-------------------------------------------------------------------|--|
| Утилита установки<br>драйверов для электронных<br>ключей Guardant |  |
| Установить драйвер                                                |  |
| Удалить драйвер                                                   |  |
| Конфигурировать драйвер                                           |  |
| v 4.88Выход                                                       |  |

4. Если на Вашем компьютере уже бал установлен драйвер Guardant более поздней версии, то перед появлением окна утилиты будет выдано предупреждение и в окне будет активна только кнопка «Удалить драйвер» - в этом случае нажмите кнопку «Выход». Если на Вашем компьютере не был установлен драйвер Guardant или установлен драйвер более ранней версии, то нажмите в окне установки кнопку «Установить драйвер» или «Переустановить драйвер» соответственно. После

успешной установки драйвера ключей будет выведено соответствующее сообщение и снова появится окно утилиты установки драйвера Guardant:

| Установка драйвера Guardant 🛛 🗙                                   |  |  |
|-------------------------------------------------------------------|--|--|
| Утилита установки<br>драйверов для электронных<br>ключей Guardant |  |  |
| Переустановить драйвер                                            |  |  |
| Удалить драйвер<br>Конфигурировать драйвер                        |  |  |
|                                                                   |  |  |

Нажмите кнопку «Выход».

5. После установки драйвера Guardant должно остаться окно завершения мастера установки программы – нажмите кнопку «Завершить»:

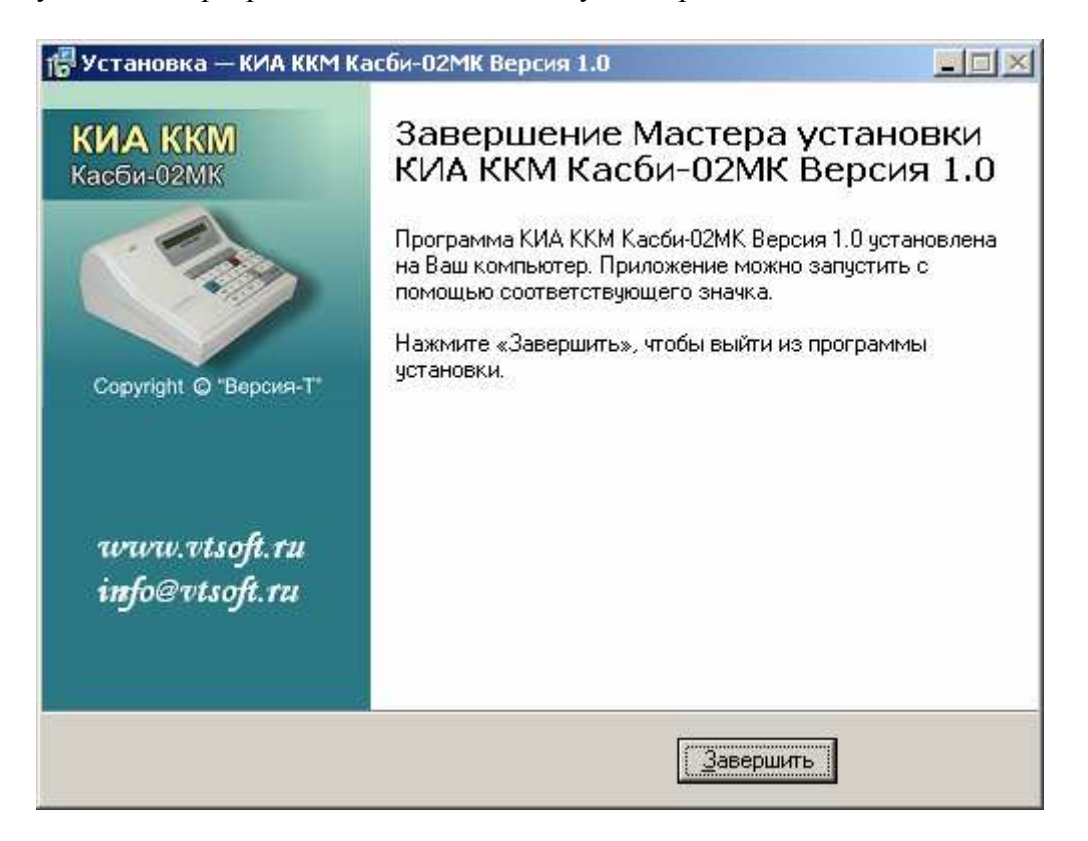

6. Установите ключ защиты в USB порт ПК – в правом нижнем углу экрана должно появиться сообщение «Найдено новое оборудование Guardant Stealth/Net (II) USB Key».

- 7. Подождите, пока операционная система автоматически установит ключ и выдаст сообщение в правом нижнем углу экрана «Найдено новое оборудование. Новое оборудование установлено и готово к использованию».
- 8. Запустите установленную программу, используя меню «Пуск» или запустите файл kia\_kasbi2m.exe из папки, в которую была установлена программа. Используйте при этом блок управления с исправным USB трактом и процессором.
- 9. Запустите «Тест шин контроллера» и выполните все требования программы до появления окна «Запуск загрузчика...»:

| Запуск загрузчика |                                                                                                    |  |
|-------------------|----------------------------------------------------------------------------------------------------|--|
| ſ                 | <ol> <li>Не выключая питания ККМ установите на блоке управления<br/>перемычку X6/1-2 и через 5-6 секунд удалите ее.</li> <li>Выключите питание ККМ и установите на блоке управления</li> </ol> |  |
|                   | перемычку X6/2-3.<br>3. Включите питание ККМ (при этом индикаторы от разъемов<br>X8 и X9 ,блока управления должны быть отключены).                                                             |  |
|                   | <ol> <li>Подождите 5-6 секунд и выключите питание ККМ.</li> <li>Удалите перемычку и включите питание ККМ.</li> </ol>                                                                           |  |
|                   | Если загрузчик запустится, программа автоматически будет<br>продолжена, иначе повторите все манипуляции сначала<br>или запустите диагностику, нажав кнопку "Диагностика".                      |  |
|                   | Диагностика Отмена                                                                                                    |  |

10. После выполнения описанных в данном окне действий, должно появиться окно мастера установки:

| Мастер нового оборудования |                                                                                                    |  |
|----------------------------|----------------------------------------------------------------------------------------------------|--|
|                            | Мастер нового оборудования                                                                                                    |  |
|                            | Будет произведен поиск текущего и обновленного<br>программного обеспечения на компьютере, установочном<br>компакт-диске оборудования или на веб-узле Windows<br>Update (с вашего разрешения). |  |
|                            | Политика конфиденциальности                                                                                                    |  |
|                            | Разрешить подключение к узлу Windows Update для поиска программного обеспечения?                                                                                                    |  |
|                            | О Д <u>а,</u> только в этот раз                                                                                                    |  |
|                            | О Да, сейчас и каждый раз при подключении<br>устройства                                                                                                    |  |
|                            | ⊙ Нет, не в этот раз                                                                                                    |  |
|                            | Для продолжения нажмите кнопку "Далее".                                                                                                    |  |
|                            | < <u>Н</u> азад Далее > Отмена                                                                                                    |  |

11. Выберите «Нет, не в этот раз» и нажмите «Далее».

| Мастер нового оборудования |                                                                                                    |  |
|----------------------------|----------------------------------------------------------------------------------------------------|--|
|                            | <ul> <li>Этот мастер помогает установить программное обеспечение для указанного устройства: atm6124.Sys ATMEL AT91xxxxx Test Board</li> <li>Если с устройством поставляется установочный диск, вставьте его.</li> <li>Выберите действие, которое следует выполнить.</li> <li>Автоматическая установка (рекомендуется)</li> <li>Установка из указанного места</li> <li>Для продолжения нажмите кнопку "Далее".</li> </ul> |  |
|                            | < <u>Н</u> азад <u>Д</u> алее> Отмена                                                                                                    |  |

- 12. Выберите «Автоматическая установка» и нажмите «Далее». Если во время установки будет выведено сообщение о не тестировании на совместимость или отсутствии подписи нажмите «Все равно продолжить».
- 13. По завершению установки устройства «atm6124.Sys ATMEL AT91xxxx Test Board», программа выполнит запись сервисной «прошивки» в процессор БУ и далее выдаст ошибку «Нет связи с процессором блока управления», а на экране ПК появится окно нового мастера установки оборудования. Выберите в окне мастера «Нет, не в этот раз» и нажмите «Далее»:

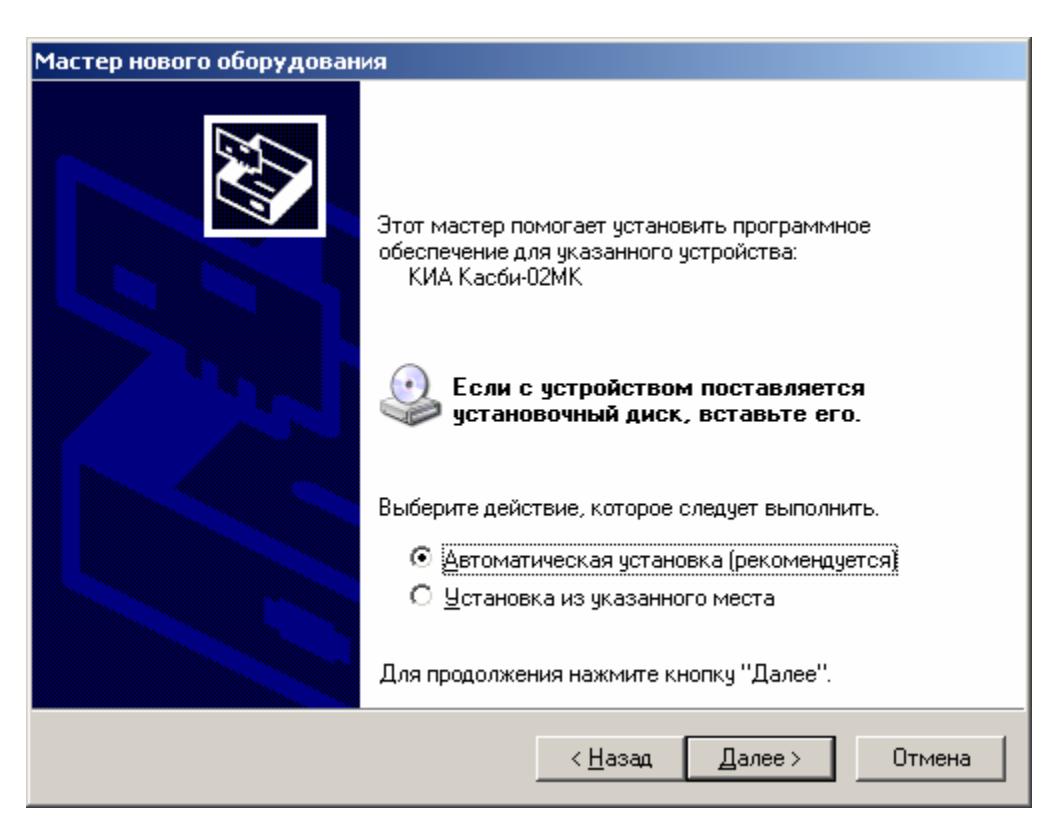

- 14. Выберите «Автоматическая установка» и нажмите «Далее». Если во время установки будет выведено сообщение о не тестировании на совместимость или отсутствии подписи нажмите «Все равно продолжить».
- 15. После завершения установки повторите «Тест шин контроллера» программы он должен завершиться успешно, на годном блоке управления.
- 16. Теперь программа и необходимое оборудование полностью готовы к работе.